# APRENDIZAJE android-gradle

Free unaffiliated eBook created from **Stack Overflow contributors.** 

#android-

gradle

## Tabla de contenido

| Acerca de                                                       | i      |
|-----------------------------------------------------------------|--------|
| Capítulo 1: Empezando con android-gradle                        | 2      |
| Observaciones                                                   | 2      |
| Que es android-gradle                                           | 2      |
| Principales características                                     | 2      |
| Visión general                                                  | 2      |
| Estructura del proyecto                                         | 2      |
| plugin android-gradle                                           | 3      |
| Módulos                                                         | 1      |
| Configuración básica de la aplicación Android                   | 1      |
| El envoltorio de Gradie                                         | 5      |
| Enlaces externos:                                               | Ś      |
|                                                                 | ,<br>, |
|                                                                 | )      |
| Configuración inicial con Android Studio                        | 3      |
| Plugin de Android para Gradle                                   | 7      |
| Envoltura Gradle                                                | 7      |
| Capítulo 2: Cómo incluir archivos aar en un proyecto en Android | 3      |
| Examples                                                        | 3      |
| ¿Cómo agregar la dependencia .aar en un módulo?                 | 3      |
| El archivo aar no incluye las dependencias transitivas          | 3      |
| Capítulo 3: Configurar ajustes de firma                         | )      |
| Examples                                                        | 9      |
| Configurar el build.gradle con la configuración de firma        | 9      |
| Definir la configuración de firma en un archivo externo         | Э      |
| Definir las variables de entorno de configuración de firma10    | )      |
| Defina la configuración de firma en un archivo gradle separado1 | 1      |
| Capítulo 4: Configurar los sabores del producto 12              | 2      |
| Observaciones                                                   | 2      |
| Examples                                                        | 2      |
| Cómo configurar el archivo build.gradle12                       | 2      |

| Constantes de Sabor y Recursos en build.gradie                                                                                                    | 2                                                            |
|----------------------------------------------------------------------------------------------------|--------------------------------------------------------------|
| Usando la Dimensión del Sabor1                                                                                                    | 3                                                            |
| Añadir dependencias para los sabores1                                                                                                    | 4                                                            |
| Ejemplo de desarrollo y producción de sabores de productos1                                                                                                    | 5                                                            |
| Capítulo 5: Configurar tipos de compilación 10                                                                                                    | 6                                                            |
| Parámetros1                                                                                                    | 6                                                            |
| Observaciones1                                                                                                    | 7                                                            |
| Documentación oficial:1                                                                                                    | 7                                                            |
| Examples1                                                                                                    | 7                                                            |
| Cómo configurar los tipos de compilación en el build.gradle1                                                                                                    | 8                                                            |
| Capítulo 6: Configure su construcción con Gradle                                                                                                    | 9                                                            |
| Observaciones1                                                                                                    | 9                                                            |
| Documentacion oficial1                                                                                                    | 9                                                            |
| Examples1                                                                                                    | 9                                                            |
| ¿Por qué hay dos archivos build.gradle en un proyecto de Android Studio?                                                                                                    | 9                                                            |
| Ejemplo de archivo de nivel superior2                                                                                                    | 0                                                            |
| El ejemplo de archivo de módulo2                                                                                                    | 1                                                            |
| Usa archivesBaseName para cambiar el nombre de apk2                                                                                                    | 3                                                            |
|                                                                                                    |                                                              |
| Capítulo 7: Declarar dependencias                                                                                                    | 4                                                            |
| Capítulo 7: Declarar dependencias    2      Examples    2                                                                                                    | <b>4</b><br>4                                                |
| Capítulo 7: Declarar dependencias       24         Examples       2         Cómo agregar dependencias       2                                                                                                    | <b>4</b><br>4                                                |
| Capítulo 7: Declarar dependencias       2         Examples       2         Cómo agregar dependencias       2         Cómo agregar un repositorio       2                                                                                                    | <b>4</b><br>4<br>4                                           |
| Capítulo 7: Declarar dependencias       2         Examples       2         Cómo agregar dependencias       2         Cómo agregar un repositorio       2         Dependencias del módulo       2                                                                                                    | <b>4</b><br>4<br>4                                           |
| Capítulo 7: Declarar dependencias       2         Examples       2         Cómo agregar dependencias       2         Cómo agregar un repositorio       2         Dependencias del módulo       2         Dependencias binarias locales       2                                                                                                    | <b>4</b><br>4<br>4<br>5                                      |
| Capítulo 7: Declarar dependencias       2         Examples       2         Cómo agregar dependencias       2         Cómo agregar un repositorio       2         Dependencias del módulo       2         Dependencias binarias locales       2         Dependencias binarias remotas       2                                                                                                    | <b>4</b><br>4<br>4<br>5<br>5                                 |
| Capítulo 7: Declarar dependencias       2         Examples       2         Cómo agregar dependencias       2         Cómo agregar un repositorio       2         Dependencias del módulo       2         Dependencias binarias locales       2         Dependencias binarias remotas       2         Declara Dependencias para Configuraciones       2                                                                                                    | <b>4</b><br>4<br>4<br>5<br>5<br>6                            |
| Capítulo 7: Declarar dependencias       2         Examples       2         Cómo agregar dependencias       2         Cómo agregar un repositorio       2         Dependencias del módulo       2         Dependencias binarias locales       2         Dependencias binarias remotas       2         Declara Dependencias para Configuraciones       2         Declara dependencias para los sabores       2                                                                                                    | <b>4</b><br>4<br>4<br>4<br>5<br>5<br>6<br>6                  |
| Capítulo 7: Declarar dependencias       2         Examples       2         Cómo agregar dependencias       2         Cómo agregar un repositorio       2         Dependencias del módulo       2         Dependencias binarias locales       2         Dependencias binarias remotas       2         Declara Dependencias para Configuraciones       2         Declara dependencias para los sabores       2         Declara las dependencias para los tipos de construcción       2                                                                                                    | <b>4</b><br>4<br>4<br>5<br>5<br>6<br>6                       |
| Capítulo 7: Declarar dependencias       2         Examples       2         Cómo agregar dependencias       2         Cómo agregar un repositorio       2         Dependencias del módulo       2         Dependencias binarias locales       2         Dependencias binarias remotas       2         Declara Dependencias para Configuraciones       2         Declara dependencias para los sabores       2         Declara las dependencias para los tipos de construcción       2         Capítulo 8: Gradle - Información de las etiquetas       2                                                                                                    | <b>4</b><br>4<br>4<br>5<br>5<br>6<br>6<br><b>3</b>           |
| Capítulo 7: Declarar dependencias       2         Examples.       2         Cómo agregar dependencias       2         Cómo agregar un repositorio       2         Dependencias del módulo       2         Dependencias binarias locales.       2         Dependencias binarias remotas       2         Declara Dependencias para Configuraciones       2         Declara dependencias para los sabores.       2         Declara las dependencias para los tipos de construcción       2         Capítulo 8: Gradle - Información de las etiquetas       2         Examples.       2                                                                                | <b>4</b><br>4<br>4<br>4<br>5<br>5<br>6<br>6<br><b>3</b><br>8 |
| Capítulo 7: Declarar dependencias       2         Examples       2         Cómo agregar dependencias       2         Cómo agregar un repositorio       2         Dependencias del módulo       2         Dependencias binarias locales       2         Dependencias binarias remotas       2         Declara Dependencias para Configuraciones       2         Declara dependencias para los sabores       2         Declara las dependencias para los tipos de construcción       2         Capítulo 8: Gradle - Información de las etiquetas       2         Gradle - Información de las etiquetas       2         Gradle - Información de las etiquetas       2 | <b>4</b> 4 4 4 5 5 6 6 6 8 8 8                               |

| Observaciones                                |    |
|----------------------------------------------|----|
| Examples                                     |    |
| Reducir el código con ProGuard               |    |
| Reducir los recursos                         |    |
| Eliminar recursos alternativos no utilizados | 31 |
| Creditos                                     |    |

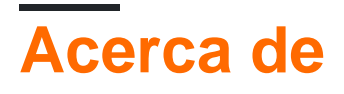

You can share this PDF with anyone you feel could benefit from it, downloaded the latest version from: android-gradle

It is an unofficial and free android-gradle ebook created for educational purposes. All the content is extracted from <u>Stack Overflow Documentation</u>, which is written by many hardworking individuals at Stack Overflow. It is neither affiliated with Stack Overflow nor official android-gradle.

The content is released under Creative Commons BY-SA, and the list of contributors to each chapter are provided in the credits section at the end of this book. Images may be copyright of their respective owners unless otherwise specified. All trademarks and registered trademarks are the property of their respective company owners.

Use the content presented in this book at your own risk; it is not guaranteed to be correct nor accurate, please send your feedback and corrections to info@zzzprojects.com

# Capítulo 1: Empezando con android-gradle

## Observaciones

## Que es android-gradle

android-gradle es un complemento de gradle mantenido oficialmente por el equipo de desarrolladores de Google Tools y es la herramienta de compilación oficial desde el anuncio el 16 de mayo de 2013 en Google I / O.

Aprende lo básico leyendo Configura tu construcción con Gradle .

## **Principales características**

Las principales características del Android Gradle Plugin son:

- Gestión de la dependencia
- Proyectos modulares con bibliotecas.
- Variantes a través de sabores y tipos de construcción
- IDE construcciones independientes

# Visión general

- 1. Descarga e instala Android Studio
- 2. Ábrelo y crea un nuevo proyecto con todas las configuraciones predeterminadas.

En teoría, puede instalar Gradle directamente, construir los archivos de configuración y la estructura de directorios por usted mismo. En la práctica nadie hace eso.

## Estructura del proyecto

Una estructura de carpetas de proyectos normalmente se ve así:

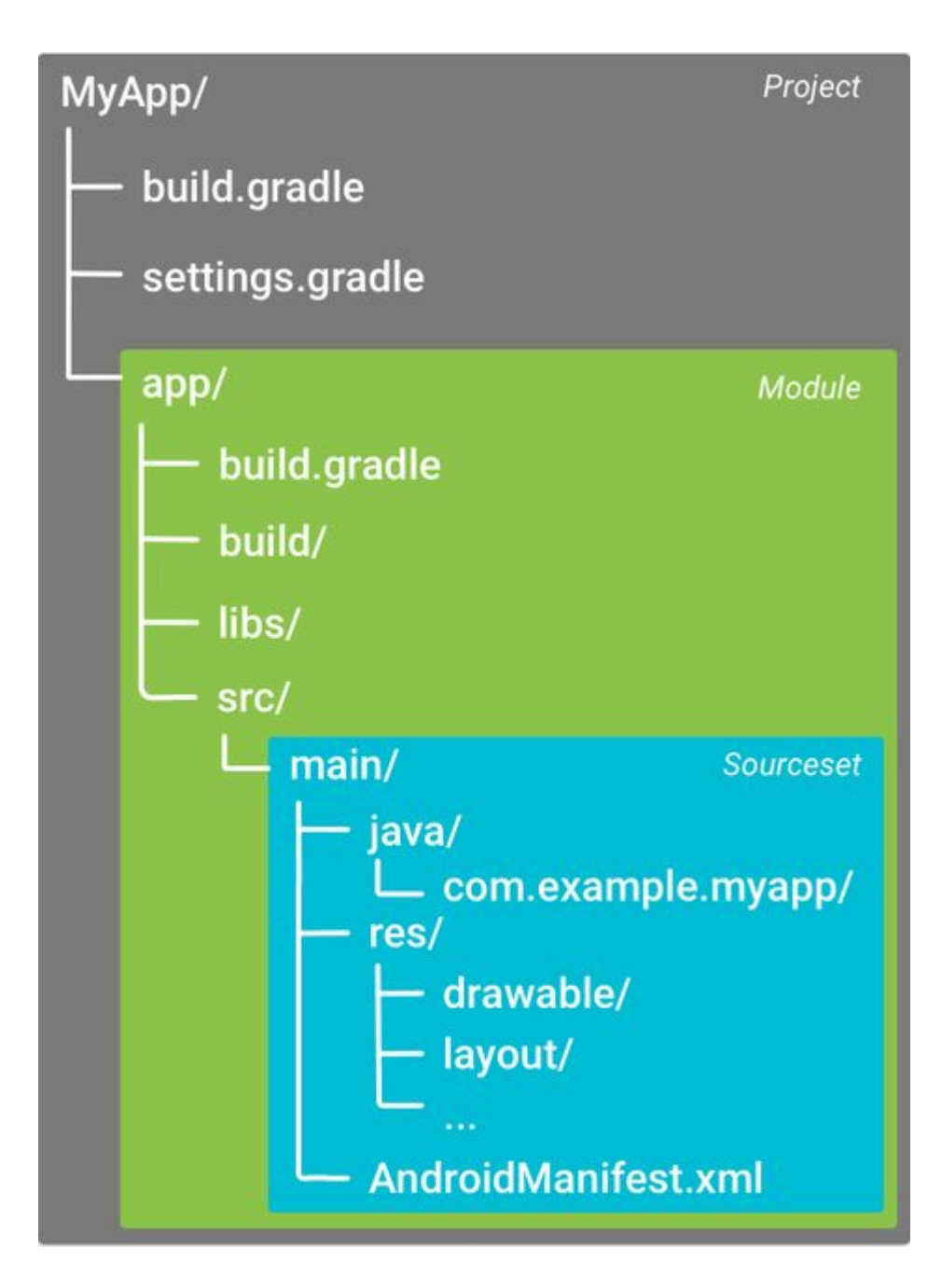

## plugin android-gradle

Un proyecto de Gradle generalmente se divide en subproyectos o *módulos,* cada uno de los cuales contiene un script de compilación dedicado.

La dependencia del complemento generalmente se declara en el archivo build.gradle nivel principal / superior:

```
buildscript {
    // maven repositories for dependencies
    repositories {
        jcenter()
    }
    // build script dependencies
    dependencies {
        // this is the dependency to the android build tools
        classpath 'com.android.tools.build:gradle:2.1.2'
```

```
}
allprojects {
   // maven repositories for all sub-project / modules
   repositories {
      jcenter()
   }
}
```

En este ejemplo, la versión del plugin android-gradle es 2.1.2 como se puede ver en esta línea:

classpath 'com.android.tools.build:gradle:2.1.2'

## Módulos

El proyecto se divide en *módulos*, cada uno de los cuales contiene una build.gradle comandos build.gradle dedicada. El archivo settings.gradle enumera estos módulos:

include ':app'

Los dos puntos : se utiliza algo como un delimitador de carpeta.

Para utilizar el complemento, debe aplicarse en la parte superior del archivo build.gradle de cada módulo ( app en el ejemplo).

Para una aplicación de Android:

apply plugin: 'com.android.application'

Para una biblioteca de Android:

apply plugin: 'com.android.library'

Y luego configurado en su etiqueta de android :

```
android {
   // gradle-android plugin configuration
}
```

## Configuración básica de la aplicación Android

El build.gradle generado por Android Studio para una aplicación se ve así:

```
apply plugin: 'com.android.application'
```

```
android {
   // setup which version of the SDK to build against and
   // with what version of the build tools
   compileSdkVersion 23
   buildToolsVersion "23.0.2"
    // default app configurations
   defaultConfig {
       // this is your app unique ID
        applicationId "com.example.myapp"
        // devices with lower SDK version can't install the app
        minSdkVersion 14
        // target SDK version, should be the last available one and
        // match the compile one
        targetSdkVersion 23
        // integer and string version of your app
       versionCode 1
       versionName "1.0"
    }
    // default build types are "debug" and "release"
   buildTypes {
       release {
           // enable / disable proguard optimization
           minifyEnabled false
           proquardFiles getDefaultProguardFile('proguard-android.txt'), 'proguard-rules.pro'
       }
   }
}
// app dependencies
dependencies {
   // any jar file in the libs folder
   compile fileTree(dir: 'libs', include: ['*.jar'])
   // test dependency
   testCompile 'junit:junit:4.12'
   // runtime dependency on the support library
   compile 'com.android.support:appcompat-v7:24.0.0'
}
```

Configure su compilación con Gradle y aprenda las configuraciones y opciones más avanzadas de Android Gradle Plugin y profundice en el significado de esta configuración.

 $\mathsf{EI}_{defaultConfig}$  se llama así porque se puede anular con  $\mathsf{Product}_{Flavors}$  .

La etiqueta buildTypes permite configurar cómo construir su aplicación habilitando la optimización (como proguard), puede aprender más a leer los tipos de compilación . También se puede utilizar para configurar la firma de su aplicación.

También debe aprender más sobre cómo declarar las dependencias . Como ves, la etiqueta de dependencies está fuera de la de android : esto significa que no está definida por el complemento de Android, pero es estándar de gradle .

## El envoltorio de Gradle

Android Studio también instalará, de forma predeterminada, una envoltura de Gradle . Esta es una herramienta que puede ejecutar directamente desde la línea de comandos y descargará una versión local específica de gradle la primera vez que la ejecute.

Para iniciar la compilación de la aplicación, puede iniciar la envoltura de Gradle

#### Linux / Mac:

./gradlew assemble

#### Windows:

gradlew assemble

El script gradle el contenedor, contenido en una carpeta de gradle en el directorio raíz de su proyecto:

- gradle-wrapper.jar : el código del envoltorio para descargar gradle y ejecutarlo
- gradle-wrapper.properties define qué versión de gradle debe descargar el contenedor

## **Enlaces externos:**

- Documentación oficial de Android Build Tools
- Documentación oficial de Android Gradle Plugin
- Documentación Gradle Stackoverflow
- Documentación oficial de gradle.

## **Examples**

Configuración inicial con Android Studio

Para configurar el uso de Android Gradle Plugin necesitas muchas cosas:

- Java
- gradle
- la estructura de carpetas del proyecto Android
- un manifiesto de Android
- configuración inicial del plugin

La forma más fácil de obtenerlos es seguir estos pasos:

1. Descargue e instale Java OpenJDK versión 6 o 7 (puede usar 8 con configuraciones

adicionales del complemento gradle)

- 2. Descargar e instalar Android Studio
- 3. Cree un nuevo proyecto (si necesita ayuda, vea Crear un nuevo proyecto )

Consulte la sección de comentarios para más información.

#### Plugin de Android para Gradle

Como se describe en la sección de comentarios, el sistema de compilación de Android utiliza el complemento de Android para Gradle para admitir la creación de aplicaciones de Android con Gradle.

Puede especificar el complemento de Android para la versión Gradle en el archivo de nivel superior build.gradle. La versión del complemento se aplica a todos los módulos integrados en ese proyecto de Android Studio.

```
buildscript {
    ...
    dependencies {
        classpath 'com.android.tools.build:gradle:2.2.0'
    }
}
```

### **Envoltura Gradle**

Como se describe en la sección de comentarios, puede especificar la versión de Gradle utilizada por cada proyecto que edite la referencia de distribución de Gradle en el gradle/wrapper/gradle-wrapper.properties .

Por ejemplo:

```
...
distributionUrl = https\://services.gradle.org/distributions/gradle-2.14.1-all.zip
...
```

Lea Empezando con android-gradle en línea: https://riptutorial.com/es/android-gradle/topic/2092/empezando-con-android-gradle

# Capítulo 2: Cómo incluir archivos aar en un proyecto en Android

## Examples

¿Cómo agregar la dependencia .aar en un módulo?

En un módulo (biblioteca o aplicación) donde necesita el archivo aar que tiene que agregar en su build.gradle el repositorio:

```
repositories {
    flatDir {
        dirs 'libs'
    }
}
```

y añadir la dependencia:

```
dependencies {
    compile(name:'nameOfYourAARFileWithoutExtension', ext:'aar')
}
```

Preste atención a la ruta relativa de la carpeta libs que está utilizando en el módulo.

El archivo aar no incluye las dependencias transitivas.

El archivo **aar no contiene las dependencias transitivas** y no tiene un archivo pom que describa las dependencias utilizadas por la biblioteca.

Esto significa que, si está importando un archivo aar utilizando un repositorio de flatDir, tiene que especificar las dependencias también en su proyecto.

Debe usar un **repositorio de maven** (debe publicar la biblioteca en un repositorio de maven privado o privado), no tendrá el mismo problema.

En este caso, gradle descarga las dependencias utilizando el archivo pom que contiene la lista de dependencias.

Esto funciona con las bibliotecas aar que se publican en un repositorio local o remoto de Maven. En su caso, parece que la biblioteca no se publicará ni siquiera en un repositorio de maven local. No puedo encontrar ninguna información definitiva sobre si funcionará en tus circunstancias, pero deberías intentarlo.

Lea Cómo incluir archivos aar en un proyecto en Android en línea: https://riptutorial.com/es/android-gradle/topic/3037/como-incluir-archivos-aar-en-un-proyecto-enandroid

# Capítulo 3: Configurar ajustes de firma

## Examples

Configurar el build.gradle con la configuración de firma

Puede definir la configuración de firma para firmar el apk en el archivo build.gradle.

Puedes definir:

- storeFile : el archivo de almacén de claves
- storePassword : la contraseña del almacén de claves
- keyAlias : un nombre de alias de clave
- keyPassword : una contraseña de alias de clave

Usted tiene que definir las signingConfigs bloquean para crear una configuración de firma:

```
android {
    signingConfigs {
        myConfig {
            storeFile file("myFile.keystore")
            storePassword "myPasswork"
            keyAlias "aKeyAlias"
            keyPassword "myAliasPassword"
        }
    }
    //....
}
```

Luego puedes asignarlo a uno o más tipos de compilación.

```
android {
    buildTypes {
        release {
            signingConfig signingConfigs.myConfig
        }
    }
}
```

Definir la configuración de firma en un archivo externo.

Puede definir la configuración de firma en un archivo externo como una signing.properties en el directorio raíz de su proyecto.

Por ejemplo, puede definir estas teclas (puede usar sus nombres favoritos):

```
STORE_FILE=myStoreFileLocation
STORE_PASSWORD=myStorePassword
```

KEY\_ALIAS=myKeyAlias KEY\_PASSWORD=mykeyPassword

#### Luego en tu archivo build.gradle:

```
android {
    signingConfigs {
        release
    }
    buildTypes {
        release {
            signingConfig signingConfigs.release
        }
    }
}
```

Luego puede introducir algunos controles para evitar problemas de gradle en el proceso de construcción.

```
//-----
// Signing
//-----
                                        _____
def Properties props = new Properties()
def propFile = file('../signing.properties')
if (propFile.canRead()) {
   if (props != null && props.containsKey('STORE_FILE') &&
props.containsKey('STORE_PASSWORD') &&
           props.containsKey('KEY_ALIAS') && props.containsKey('KEY_PASSWORD')) {
       android.signingConfigs.release.storeFile = file(props['STORE_FILE'])
       android.signingConfigs.release.storePassword = props['STORE_PASSWORD']
       android.signingConfigs.release.keyAlias = props['KEY_ALIAS']
       android.signingConfigs.release.keyPassword = props['KEY_PASSWORD']
   } else {
       android.buildTypes.release.signingConfig = null
   }
} else {
   android.buildTypes.release.signingConfig = null
}
```

Definir las variables de entorno de configuración de firma.

Puede almacenar las variables de entorno de configuración de información de firma. Se puede acceder a estos valores con system.getenv("<VAR-NAME>")

En tu build.gradle puedes definir:

```
signingConfigs {
   release {
     storeFile file(System.getenv("KEYSTORE"))
     storePassword System.getenv("KEYSTORE_PASSWORD")
     keyAlias System.getenv("KEY_ALIAS")
```

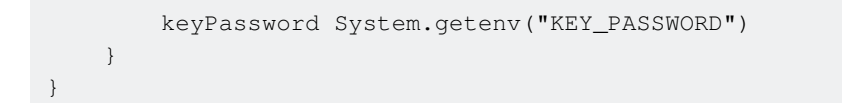

## Defina la configuración de firma en un archivo gradle separado

La forma más sencilla y limpia de agregar una configuración externa es a través de un archivo Gradle separado

#### construir.gradle

```
apply from: './keystore.gradle'
android{
    signingConfigs {
        release {
            storeFile file(keystore.storeFile)
            storePassword keystore.storePassword
            keyAlias keystore.keyAlias
            keyPassword keystore.keyPassword
        }
    }
}
```

#### keystore.gradle

```
ext.keystore = [
   storeFile : "/path/to/your/file",
   storePassword: 'password of the store',
   keyAlias : 'alias_of_the_key',
   keyPassword : 'password_of_the_key'
]
```

El archivo keystore.gradle puede existir en cualquier parte de su sistema de archivos, puede especificar su ubicación dentro de la apply from: · · en la parte superior de su archivo de gradle o al final de su proyecto principal, el archivo build.gradle.

Normalmente, es una buena idea ignorar este archivo del sistema de control de versiones como git si está ubicado dentro de su repositorio.

También es una buena idea proporcionar un ejemplo de keystore.gradle.sample que los desarrolladores que ingresan al proyecto cambiarían de nombre y rellenarían en su máquina de desarrollo. Este archivo siempre estaría contenido dentro del repositorio en la ubicación correcta.

Lea Configurar ajustes de firma en línea: https://riptutorial.com/es/androidgradle/topic/5249/configurar-ajustes-de-firma

# Capítulo 4: Configurar los sabores del producto

## Observaciones

Los sabores de producto admiten las mismas propiedades que defaultConfig esto se debe a que defaultConfig realmente pertenece a la clase ProductFlavor. Esto significa que puede proporcionar la configuración básica para todos los sabores en el bloque defaultConfig {}, y cada sabor puede anular cualquiera de estos valores predeterminados, como el pplicationId.

## Examples

Cómo configurar el archivo build.gradle

```
android {
    ...
    defaultConfig {...}
    buildTypes {...}
    productFlavors {
        demo {
            applicationId "com.example.myapp.demo"
            versionName "1.0-demo"
        }
      full {
            applicationId "com.example.myapp.full"
            versionName "1.0-full"
        }
    }
}
```

## Constantes de Sabor y Recursos en build.gradle

Puede usar gradle para tener constantes de BuildConfig y valores de res por sabor. Simplemente agregue el valor al sabor que desea admitir.

```
android {
    defaultConfig {
        resValue "string", "app_name", "Full App"
        buildConfigField "boolean", "isDemo", "false"
     }
    productFlavors {
        demo {
            resValue "String", "app_name", "Demo App"
            buildConfigField "boolean", "isDemo", "true"
        }
        full {
            // use default values
        }
    }
}
```

Gradle hará toda la fusión / anulación por usted. El código generado también le permitirá ver de dónde provienen los valores, por ejemplo,

```
<!-- Values from default config. -->
<string name="app_name" translatable="false">Default Name</string>
```

#### у

```
public final class BuildConfig {
    public static final String VERSION_NAME = "1.0";
    // Fields from product flavor: demo
    public static final boolean isDemo = true;
}
```

#### Usando la Dimensión del Sabor

Cuando la aplicación se basa en más de un criterio, en lugar de crear muchos sabores, puede definir las dimensiones del sabor.

Las dimensiones del sabor definen el producto cartesiano que se utilizará para producir variantes.

#### Ejemplo:

```
flavorDimensions("dimA", "dimB")
productFlavors {
    row1 {
        . . .
       dimension = "dimA"
    }
    row2 {
        . . .
        dimension = "dimA"
    }
    row3 {
         . . .
        dimension = "dimA"
    }
    coll {
        . . .
       dimension = "dimB"
    }
    col2 {
        . . .
       dimension = "dimB"
    }
    col3 {
        . . .
       dimension = "dimB"
    }
}
```

Esta configuración producirá 18 (3 3 2) variantes (si tiene los 2 tipos de compilación estándar:

debug y release ). Se crearán las siguientes variantes de compilación:

```
row1-col1-debug
row1-col2-debug
row1-col3-debug
row1-col1-release
row1-col2-release
row1-col3-release
row2-col1-debug
row2-col2-debug
row2-col3-debug
row2-col1-release
row2-col2-release
row2-col3-release
row3-col1-debug
row3-col2-debug
row3-col3-debug
row3-col1-release
row3-col2-release
row3-col3-release
```

El orden de la dimensión está definido por android.flavorDimensions y las unidades cuyo sabor reemplaza al otro, lo que es importante para los recursos cuando un valor en un sabor reemplaza un valor definido en un sabor de prioridad más baja.

La dimensión de sabor se define con mayor prioridad primero. Así que en este caso:

dimA > dimB > defaultConfig

También hay una carpeta de origen de "combinación de sabor" disponible cuando se utiliza más de una dimensión de sabor. Por ejemplo src/flavor1Flavor2/.

- Tenga en cuenta que esto es para todas las combinaciones de todas las dimensiones.
- Su prioridad es más alta que los conjuntos de fuentes de un solo sabor, pero más baja que los tipos de compilación.

Añadir dependencias para los sabores.

Puede agregar diferentes dependencias para un sabor de producto específico.

Solo use la <flavorName>Compile 'group:name:xyz':

```
android {
    ...
    productFlavors {
        flavor1 {
            //....
        }
        flavor2 {
            //....
        }
        }
    }
```

```
}
....
dependencies {
    compile 'com.android.support:appcompat-v7:24.2.0'
    // Add a dependency only for flavor1
    flavor1Compile 'group:name:x.y.z'
    // Add a dependency only for flavor2
    flavor2Compile 'group:name:x.y.z'
}
```

### Ejemplo de desarrollo y producción de sabores de productos

```
productFlavors {
    // Define separate dev and prod product flavors.
    dev {
        // dev utilizes minSDKVersion = 21 to allow the Android gradle plugin
        // to pre-dex each module and produce an APK that can be tested on
        // Android Lollipop without time consuming dex merging processes.
        minSdkVersion 21
    }
    prod {
        // The actual minSdkVersion for the application.
        minSdkVersion 15
    }
}
```

Lea Configurar los sabores del producto en línea: https://riptutorial.com/es/androidgradle/topic/2929/configurar-los-sabores-del-producto

# Capítulo 5: Configurar tipos de compilación

## Parámetros

| Parámetro                | Detalle                                                                                                    |
|--------------------------|----------------------------------------------------------------------------------------------------|
| aplicaciónIdSuffix       | Sufijo de ID de aplicación aplicado a esta configuración<br>base                                             |
| consumerProguardFiles    | Los archivos de reglas de ProGuard se incluirán en el AAR publicado.                                         |
| debuggable               | Si este tipo de compilación debería generar un apk debuggable                                                |
| embedMicroApp            | Si una aplicación de Android Wear vinculada debe estar integrada en la variante con este tipo de compilación |
| jniDebuggable            | Si este tipo de compilación está configurado para generar<br>un APK con código nativo que se puede depurar   |
| manifestPlaceholders     | Los marcadores de posición manifiestos.                                                                      |
| minifyEnabled            | Si Minify está habilitado para este tipo de compilación                                                      |
| MultiDexEnabled          | Si Multi-Dex está habilitado para esta variante                                                              |
| nombre                   | Nombre de este tipo de construcción                                                                          |
| archivos de proguard     | Devuelve los archivos de configuración de ProGuard para ser utilizados                                       |
| pseudolocales habilitado | Ya sea para generar pseudo locale en el APK                                                                  |
| renderscriptDebuggable   | Si el tipo de compilación está configurado para generar un apk con código RenderScript debuggable            |
| renderscriptOptimLevel   | Nivel de optimización a utilizar por el compilador de renderscript.                                          |
| encogimientoRecursos     | Si la reducción de los recursos no utilizados está habilitada. El valor predeterminado es falso              |
| firmaConfig              | La configuracion de firma                                                                                    |
| testCoverageEnabled      | Si la cobertura de prueba está habilitada para este tipo de compilación                                      |

| Parámetro                                  | Detalle                                                                                         |
|--------------------------------------------|-------------------------------------------------------------------------------------------------|
| versionNameSuffix                          | Sufijo del nombre de la versión                                                                 |
| zipAlignEnabled                            | Si zipalign está habilitado para este tipo de compilación                                       |
|                                            |                                                                                                 |
| Método                                     | Detalle                                                                                         |
| buildConfigField (tipo, nombre, valor)     | Agrega un nuevo campo a la clase BuildConfig generada                                           |
| consumerProguardFile<br>(proguardFile)     | Agrega un archivo de reglas de progreso que se incluirá en el AAR publicado                     |
| consumerProguardFiles<br>(proguardFiles)   | Agrega archivos de reglas de progreso que se incluirán en el AAR publicado                      |
| proguardFile (proguardFile)                | Agrega un nuevo archivo de configuración de ProGuard                                            |
| proguardFiles (proguardFiles)              | Agrega nuevos archivos de configuración de ProGuard                                             |
| valor (tipo, nombre, valor)                | Agrega un nuevo recurso generado                                                                |
| valor (tipo, nombre, valor)                | Agrega un nuevo recurso generado                                                                |
| setProguardFiles<br>(proguardFileIterable) | Establece los archivos de configuración de ProGuard.                                            |
| shrinkResources (flag)                     | Si la reducción de los recursos no utilizados está habilitada. El valor predeterminado es falso |

## Observaciones

De forma predeterminada, el complemento de Android para gradle configura automáticamente el proyecto para construir tanto una versión de depuración como una versión de lanzamiento de la aplicación.

Esta configuración se realiza a través de un objeto llamado BuildType

## Documentación oficial:

http://google.github.io/android-gradledsl/current/com.android.build.gradle.internal.dsl.BuildType.html

## **Examples**

## Cómo configurar los tipos de compilación en el build.gradle

Puede crear y configurar tipos de compilación en el archivo build.gradle nivel de build.gradle dentro del bloque android {}.

```
android {
    ...
    defaultConfig {...}
    buildTypes {
        release {
            minifyEnabled true
            proguardFiles getDefaultProguardFile('proguard-android.txt'), 'proguard-
rules.pro'
        }
        debug {
            applicationIdSuffix ".debug"
        }
    }
}
```

Lea Configurar tipos de compilación en línea: https://riptutorial.com/es/androidgradle/topic/3281/configurar-tipos-de-compilacion

# Capítulo 6: Configure su construcción con Gradle

## Observaciones

El sistema de compilación de Android compila los recursos de la aplicación y el código fuente, y los empaqueta en archivos APK que puede probar, implementar, firmar y distribuir. Android Studio utiliza Gradle, un kit de herramientas de compilación avanzada, para automatizar y administrar el proceso de compilación, mientras que le permite definir configuraciones de compilación personalizadas y flexibles.

## **Documentacion oficial**

https://developer.android.com/studio/build/index.html

## Examples

¿Por qué hay dos archivos build.gradle en un proyecto de Android Studio?

<project\_root>\app\build.gradle es específico para el módulo de la aplicación.

<project\_root>\build.gradle es un "archivo de compilación de nivel superior" donde puede agregar opciones de configuración comunes a todos los subproyectos / módulos.

Si usa otro módulo en su proyecto, como biblioteca local tendrá otro archivo build.gradle: <project\_ROOT>\module\build.gradle

#### El archivo de compilación de nivel superior

El archivo build.gradle de nivel superior, ubicado en el directorio del proyecto raíz, define configuraciones de compilación que se aplican a todos los módulos de su proyecto. De forma predeterminada, el archivo de compilación de nivel superior utiliza el buildscript {} block para definir los repositorios y dependencias de Gradle que son comunes a todos los módulos del proyecto. El siguiente ejemplo de código describe la configuración predeterminada y los elementos DSL que puede encontrar en el nivel superior de build.gradle después de crear un nuevo proyecto.

```
buildscript {
   repositories {
      mavenCentral()
   }
   dependencies {
      classpath 'com.android.tools.build:gradle:2.2.0'
      classpath 'com.google.gms:google-services:3.0.0'
   }
```

```
}
ext {
   compileSdkVersion = 23
   buildToolsVersion = "23.0.1"
}
```

#### El archivo de compilación de nivel de módulo

El archivo build.gradle a nivel de módulo, ubicado en cada directorio <project>/<module>/, le permite configurar las configuraciones de compilación para el módulo específico en el que se encuentra. La configuración de estas configuraciones de compilación le permite proporcionar opciones de empaquetado personalizadas, tales como como tipos de compilación y tipos de productos adicionales, y anular la configuración en el archivo main/ app manifiesto o en el archivo de nivel superior build.gradle.

```
apply plugin: 'com.android.application'
android {
   compileSdkVersion rootProject.ext.compileSdkVersion
   buildToolsVersion rootProject.ext.buildToolsVersion
}
dependencies {
   //....
}
```

#### Ejemplo de archivo de nivel superior

```
/**
 * The buildscript {} block is where you configure the repositories and
 * dependencies for Gradle itself--meaning, you should not include dependencies
 * for your modules here. For example, this block includes the Android plugin for
 * Gradle as a dependency because it provides the additional instructions Gradle
 * needs to build Android app modules.
 */
buildscript {
    /**
     * The repositories {} block configures the repositories Gradle uses to
     * search or download the dependencies. Gradle pre-configures support for remote
    * repositories such as JCenter, Maven Central, and Ivy. You can also use local
     * repositories or define your own remote repositories. The code below defines
     * JCenter as the repository Gradle should use to look for its dependencies.
     */
    repositories {
       jcenter()
    }
    /**
     * The dependencies {} block configures the dependencies Gradle needs to use
     * to build your project. The following line adds Android Plugin for Gradle
     * version 2.0.0 as a classpath dependency.
```

```
*/
    dependencies {
        classpath 'com.android.tools.build:gradle:2.0.0'
    }
}
/**
 * The allprojects {} block is where you configure the repositories and
* dependencies used by all modules in your project, such as third-party plugins
 * or libraries. Dependencies that are not required by all the modules in the
 * project should be configured in module-level build.gradle files. For new
 * projects, Android Studio configures JCenter as the default repository, but it
 * does not configure any dependencies.
 */
allprojects {
  repositories {
       jcenter()
  }
}
```

#### El ejemplo de archivo de módulo

```
/**
 * The first line in the build configuration applies the Android plugin for
* Gradle to this build and makes the android {} block available to specify
 * Android-specific build options.
 */
apply plugin: 'com.android.application'
/**
* The android {} block is where you configure all your Android-specific
 * build options.
 */
android {
 /**
   ^{\star} compileSdkVersion specifies the Android API level Gradle should use to
   * compile your app. This means your app can use the API features included in
   * this API level and lower.
   * buildToolsVersion specifies the version of the SDK build tools, command-line
   * utilities, and compiler that Gradle should use to build your app. You need to
   * download the build tools using the SDK Manager.
   */
 compileSdkVersion 23
 buildToolsVersion "23.0.3"
  /**
   * The defaultConfig {} block encapsulates default settings and entries for all
   * build variants, and can override some attributes in main/AndroidManifest.xml
   * dynamically from the build system. You can configure product flavors to override
   * these values for different versions of your app.
   */
```

```
defaultConfig {
  /**
   * applicationId uniquely identifies the package for publishing.
   * However, your source code should still reference the package name
   * defined by the package attribute in the main/AndroidManifest.xml file.
   */
  applicationId 'com.example.myapp'
  // Defines the minimum API level required to run the app.
 minSdkVersion 14
  // Specifies the API level used to test the app.
  targetSdkVersion 23
  // Defines the version number of your app.
 versionCode 1
  // Defines a user-friendly version name for your app.
 versionName "1.0"
}
/**
 * The buildTypes {} block is where you can configure multiple build types.
 * By default, the build system defines two build types: debug and release. The
 * debug build type is not explicitly shown in the default build configuration,
 ^{\star} but it includes debugging tools and is signed with the debug key. The release
 * build type applies Proguard settings and is not signed by default.
 */
buildTypes {
  /**
   * By default, Android Studio configures the release build type to enable code
   * shrinking, using minifyEnabled, and specifies the Proquard settings file.
  */
  release {
     minifyEnabled true // Enables code shrinking for the release build type.
     proguardFiles getDefaultProguardFile('proguard-android.txt'), 'proguard-rules.pro'
  }
}
/**
 * The productFlavors {} block is where you can configure multiple product
* flavors. This allows you to create different versions of your app that can
 * override defaultConfig {} with their own settings. Product flavors are
 * optional, and the build system does not create them by default. This example
 * creates a free and paid product flavor. Each product flavor then specifies
 ^{\star} its own application ID, so that they can exist on the Google Play Store, or
 * an Android device, simultaneously.
 */
productFlavors {
 free {
   applicationId 'com.example.myapp.free'
  }
 paid {
    applicationId 'com.example.myapp.paid'
```

```
}
}
/**
* The dependencies {} block in the module-level build configuration file
* only specifies dependencies required to build the module itself.
*/
dependencies {
   compile project(":lib")
   compile 'com.android.support:appcompat-v7:24.1.0'
   compile fileTree(dir: 'libs', include: ['*.jar'])
}
```

Usa archivesBaseName para cambiar el nombre de apk

Puedes usar el archivesBaseName para establecer el nombre de apk.

Por ejemplo:

```
defaultConfig {
    ....
    project.ext.set("archivesBaseName", "MyName-" + defaultConfig.versionName);
}
```

Obtendrás esta salida.

MyName-X.X.X-release.apk

Lea Configure su construcción con Gradle en línea: https://riptutorial.com/es/androidgradle/topic/2161/configure-su-construccion-con-gradle

# Capítulo 7: Declarar dependencias

## **Examples**

#### Cómo agregar dependencias

El siguiente ejemplo describe cómo declarar tres tipos diferentes de dependencias directas en el archivo build.gradle la aplicación / módulo:

```
android {...}
android {...}
...
dependencies {
    // The 'compile' configuration tells Gradle to add the dependency to the
    // compilation classpath and include it in the final package.
    // Dependency on the "mylibrary" module from this project
    compile project(":mylibrary")
    // Remote binary dependency
    compile 'com.android.support:appcompat-v7:24.1.0'
    // Local binary dependency
    compile fileTree(dir: 'libs', include: ['*.jar'])
}
```

### Cómo agregar un repositorio

Para descargar dependencias, declare el repositorio para que Gradle pueda encontrarlas. Para hacer esto, agregue un repositories { ... } al build.gradle la aplicación / módulo en el archivo de nivel superior.

```
repositories {
   // Gradle's Java plugin allows the addition of these two repositories via method calls:
   jcenter()
   mavenCentral()

   maven {
     url "http://repository.of/dependency" }

   maven {
     credentials {
        username 'xxx'
        password 'xxx'
      }

   url 'http://my.maven
   }
}
```

### Dependencias del módulo

En una gradle build proyectos gradle build, puede tener una dependencia con otro módulo en su

#### compilación.

#### Ejemplo:

```
dependencies {
    // Dependency on the "mylibrary" module from this project
    compile project(":mylibrary")
}
```

La línea del compile project (':mylibrary') declara un módulo de biblioteca local de Android llamado "mylibrary" como una dependencia, y requiere que el sistema de compilación compile e incluya el módulo local al compilar su aplicación.

#### **Dependencias binarias locales**

Puede tener una dependencia con un solo archivo jar o varios archivos jar.

Con un solo archivo jar puede agregar:

```
dependencies {
    compile files('libs/local_dependency.jar')
}
```

Es posible agregar un directorio de jars para compilar.

```
dependencies {
    compile fileTree(dir: 'libs', include: ['*.jar'])
}
```

La línea de compilación fileTree(dir: 'libs', include: ['\*.jar']) le dice al sistema de compilación que incluya cualquier archivo JAR dentro del directorio app/libs/ en el classpath de compilación y en el paquete final de su aplicación.

Si tiene módulos que requieren dependencias binarias locales, copie los archivos JAR para estas dependencias en <moduleName>/libs dentro de su proyecto.

Si necesita agregar un archivo aar, puede leer más detalles aquí.

#### Dependencias binarias remotas

Puede agregar dependencias remotas en Gradle utilizando esta estructura:

```
compile 'group:name:version'
```

#### o esta sintaxis alternativa:

compile group: 'xxx', name: 'xxxxx', version: 'xxxx'

#### Por ejemplo:

La línea de compile 'com.android.support:appcompat-v7:24.1.0 ' declara una dependencia de la versión 24.1.0 de la biblioteca de soporte de Android.

Declara Dependencias para Configuraciones

Se pueden agregar dependencias para configuraciones específicas como test / androidTest

```
androidTestCompile 'com.android.support.test.espresso:espresso-core:2.2.1'
testCompile 'junit:junit:3.8.1'
```

Alternativamente crea tu propia configuración

```
configurations {
    myconfig
}
```

Y luego descargar la dependencia para esta configuración.

myconfig group: 'com.mycompany', name: 'my\_artifact', version: '1.0.0'

Declara dependencias para los sabores.

Se pueden agregar dependencias para sabores de productos específicos de manera similar a las configuraciones de compilación .

```
android {
    . . .
   productFlavors {
        flavor1 {
            //...
        }
        flavor2 {
            //...
        }
    }
}
dependencies {
    flavor1Compile 'com.android.support:appcompat-v7:24.1.1'
    flavor1Compile 'com.google.firebase:firebase-crash:9.4.0'
    flavor2Compile 'com.android.support:appcompat-v7:24.1.1'
}
```

Declara las dependencias para los tipos de construcción

Se pueden agregar dependencias para tipos de compilación específicos:

android {

https://riptutorial.com/es/home

```
...
buildTypes {
    release {
        //...
    }
    debug {
        //...
    }
    }
dependencies {
    debugCompile 'com.android.support:appcompat-v7:24.1.1'
    releaseCompile 'com.google.firebase:firebase-crash:9.4.0'
}
```

Lea Declarar dependencias en línea: https://riptutorial.com/es/android-gradle/topic/3289/declarardependencias

# Capítulo 8: Gradle - Información de las etiquetas

## **Examples**

Gradle - Información de las etiquetas

Gradle: se utiliza para compilar cualquier software, es un lenguaje específico del dominio que se usa para configurar y completar todos los complementos, las bibliotecas descargadas de los repositorios.

Utilizar complementos:

Apply plugin: `com.android.application'

El complemento es propiedad en forma de valor clave. En la declaración anterior, el complemento denota la clave y la cadena del lado derecho en capas individuales se convierte en su valor.

Gradle es DSL (lenguaje específico del dominio):

Contiene diferentes blocks:Tags

repositories { }
dependencies { }
android { }

Los repositorios y las dependencias se utilizan para configurar los requisitos del código de la aplicación. El bloque de Android se utiliza para agregar código o información específica de Android a la aplicación. También generamos nuestras etiquetas personalizadas y definimos nuestro propio código personalizado, biblioteca e información.

Mediante el uso de la "task" tag :

```
task genrateTestDb (depends on: ....) {
  }
```

Archivos Gradle para cualquier aplicación.

Build.gradle archivo funciona para todos los proyectos. Settings.gradle - define todos los subdirectorios o proyectos incluidos en la aplicación.

Build.gradle contiene a continuación:

```
repositories {
mavenCentral()
}
```

La etiqueta de los repositorios de arriba contiene mevenCentral() significa que todas las dependencias se descargan de mevenCentral() También podemos usar jcenter() o cualquier otra fuente. El bloque de dependencias contiene todas las **dependencias de tiempo de compilación** que deben descargarse de los repositories.

```
dependencies {
  compile `org.codehous.groovy:groovy-all:2.3.2'
}
```

Arriba está la biblioteca meven : sintaxis:

 $\operatorname{org.codehous.groovy} \rightarrow \mathsf{ID} \ de \ grupo$ 

groovy-all -> order fact id, ese es un nombre que Gradle utiliza para identificar la biblioteca.

2.3.2' -> versión

settings.gradle : es una etiqueta de inclusión para todos los subproyectos que se agrega al proyecto.

Include `googlechart', `chuckgroovy'

Lea Gradle - Información de las etiquetas en línea: https://riptutorial.com/es/androidgradle/topic/9439/gradle---informacion-de-las-etiquetas

# Capítulo 9: Reducir el código y los recursos

## Observaciones

Para hacer que su archivo APK sea lo más pequeño posible, debe habilitar la reducción para eliminar el código y los recursos no utilizados en su versión de lanzamiento.

## **Examples**

#### Reducir el código con ProGuard

Para habilitar la reducción de código con ProGuard, agregue minifyEnabled true al tipo de compilación apropiado en su archivo build.gradle.

dónde:

- minifyEnabled true : habilita la reducción de código
- El getDefaultProguardFile('proguard-android.txt') obtiene la configuración predeterminada de ProGuard desde el SDK de Android
- El archivo proguard-rules.pro es donde puede agregar reglas personalizadas de ProGuard

#### **Reducir los recursos**

Para habilitar la reducción de recursos, establezca la propiedad shrinkResources en true en su archivo build.gradle.

```
android {
    ...
    buildTypes {
        release {
            minifyEnabled true
            shrinkResources true
            proguardFiles getDefaultProguardFile('proguard-android.txt'), 'proguard-rules.pro'
        }
    }
}
```

Preste atención porque la reducción de recursos solo funciona junto con la reducción de código .

Puede personalizar qué recursos mantener o descartar creando un archivo XML como este:

```
<?xml version=1.0" encoding="utf-8"?>
<resources xmlns:tools="http://schemas.android.com/tools"
tools:keep="@layout/mylayout,@layout/custom_*"
tools:discard="@layout/unused" />
```

Guarde este archivo en res/raw carpeta res/raw .

Eliminar recursos alternativos no utilizados

Todas las bibliotecas vienen con recursos que no son necesarios para su aplicación. Por ejemplo, Google Play Services incluye traducciones para los idiomas que su propia aplicación ni siquiera admite.

Puede configurar el archivo build.gradle para especificar qué recurso desea conservar. Por ejemplo:

```
defaultConfig {
    // ...
    resConfigs "en", "de", "it"
    resConfigs "nodpi", "xhdpi", "xxhdpi", "xxhdpi"
}
```

Lea Reducir el código y los recursos en línea: https://riptutorial.com/es/androidgradle/topic/5257/reducir-el-codigo-y-los-recursos

# Creditos

| S.<br>No | Capítulos                                                 | Contributors                                                    |
|----------|-----------------------------------------------------------|-----------------------------------------------------------------|
| 1        | Empezando con<br>android-gradle                           | Community, Daniele Segato, Gabriele Mariotti                    |
| 2        | Cómo incluir<br>archivos aar en un<br>proyecto en Android | Gabriele Mariotti, JBirdVegas                                   |
| 3        | Configurar ajustes de firma                               | DArkO, Gabriele Mariotti                                        |
| 4        | Configurar los sabores del producto                       | David Medenjak, Gabriele Mariotti, piotrek1543, Tarek El-Mallah |
| 5        | Configurar tipos de compilación                           | Gabriele Mariotti                                               |
| 6        | Configure su<br>construcción con<br>Gradle                | Gabriele Mariotti                                               |
| 7        | Declarar<br>dependencias                                  | 4444, cricket_007, Gabriele Mariotti, jitinsharma               |
| 8        | Gradle - Información de las etiquetas                     | Chetan Joshi                                                    |
| 9        | Reducir el código y<br>los recursos                       | Gabriele Mariotti                                               |